## 1. INSTALACIJA SAP GUI

Da bi mogli da koristite SAP sa Vašeg računara, neophodno je da na njemu instalirate program koji se zove SAP GUI. Instalaciju možete pronaći na sledećem linku.

https://drive.google.com/drive/folders/1w-8Me4Smms4hKa8PE0J\_aCPvtoUEnD4I?usp=sharing

Skinite ovaj fajl i pokrenite instalaciju na svom računaru. Instalaciju obavite sa "default" vrednostima.

Ovaj korak je potrebno uraditi samo jednom.

## 2. PODEŠAVANJE SAP GUI

Nakon završene instalacije potrebno je uraditi podešavanje konekcije prema serverima koji koristimo u nastavi. Konfigurisanje je pojašnjeno ovde:

\*VAŽNO: Ako Vam se u koraku 3 ukaže da je jezik od SAP GUI automatski podešen na HR (Hrvatski), molim izaberite EN (English)

http://cloud.ucc.ovgu.de/gui/U1RS003.html?lang=en

Uputstvo je urađeno za poslednju verziju SAP GUI 7.60, dok ćemo mi koristiti SAP GUI 7.50 zbog slaganja sa materijalima za vežbe. Razlika u verzijama će dovesti do toga da će se možda neke slike razlikovati, - bitno je da upišete vrednosti iz uputstva u varijable istog imena.

Ovaj korak je potrebno uraditi samo jednom.

## 3. PRISTUP I UPOTREBA

(predusiov je da ste dobili mail sa subjectom: "Student Accounts at SAP UCC Magdeburg" od pošiljaoca "SP UCC Magdeburg – NOREPLY")

Najpre morate da omogućite da Vaš računar može da priđe serverima koje koristimo u nastavi. Ukoliko je vaš računar povezan na mrežu Vašeg fakulteta, ovaj korak možete preskočiti. U suprotnom, morate omogućiti da IP adresa koju koristi Vaš računar za pristup internetu bude propuštena do servera. Da bi ste ovo mogli da uradite, treba da dobijete na Vaš mail poruku sa subjectom: "Student Accounts at SAP UCC Magdeburg" od pošiljaoca "SP UCC Magdeburg – NOREPLY". U toj poruci možete naći username i password i link na koji treba da se prijavite da biste propustili Vaš računar do servera

Uputstvo kako možete omogućiti pristup Vašeg računara možete naći u PDF dokumentu "Students\_Remote\_Access\_en".

Ovaj korak radite jednom u toku dana, i nema potrebe da ga ponavljate dok Vaš internet provajder Vama ne promeni IP adresu. IP adresu najčešće menjaju na svakih 24h.

## 4. PRIJAVA NA SISTEM I RAD u SAP sistemu GBI

(preduslov je da ste dobili username koji je oblika LEARN-###)

Pokrenite SAP GUI na vašem računaru, klikom na konekciju koju ste napravili u koraku 2, dobijate ekran gde treba da unesete vrednosti za polja:

CLIENT ----> (ovde unesite broj 239)

User ----> (ovde unosite vaš user, koji je oblika LEARN-###)

Password ----> (ovde SAMO PRVI PUT unesite tlestart, nakon toga se prijavljujete sa Vašom šifrom)